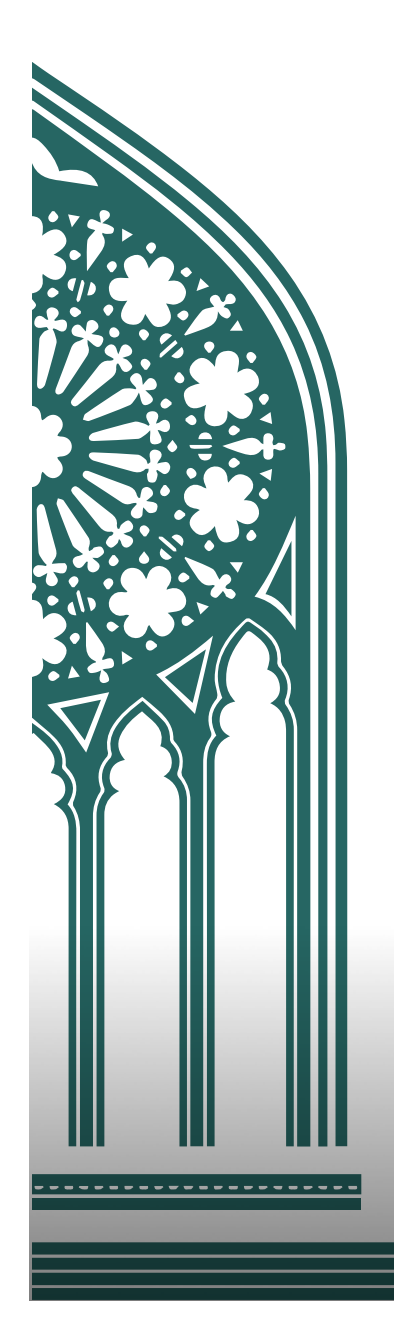

# #casapublicadora

## HINÁRIO ADVENTISTA MULTIMÍDIA INSTALAÇÃO

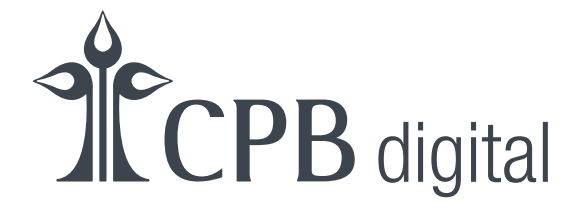

cpb.com.br

#### Características

#### Hinário Desktop

- Pesquisa por número
- Pesquisa por texto
- Pesquisa por categorias
- Alteração de fontes
- Tamanho de fontes
- Multi-Monitores
- Modo Pause
- Modo FullScreen
- Modo Cantado
- Modo Somente Letra
- Modo Instrumental
- Persistência de configuração do usuário

## Instalação

#### Windows 7/8/10 ou superior

 DVD/Pencard: Caso a execução automática não aconteça, acesse e execute o instalador do Hinário chamado "Instalador\_Hinario\_1.5.0.exe". Em seguida, siga os passos recomendados abaixo:

**Passo 1**: Para execução deste passo, conceda permissões de administrador, caso seja requerido pelo Windows. Espere até o término da instalação.

| 🔒 Instalação do Hinario                                                 |            |
|-------------------------------------------------------------------------|------------|
| Instalando<br>Por favor espere enquanto o Hinario está sendo instalado. | ۵,         |
| Copiar para C:\Program Files (x86)\Hinario\1.5.0\data.asar              |            |
|                                                                         |            |
|                                                                         |            |
|                                                                         |            |
|                                                                         |            |
|                                                                         |            |
| Hinario 1.5.0                                                           | > Cancelar |

**Passo 2**: Pressione o botão "Concluir" e pronto! A aplicação do Hinário Adventista do Sétimo Dia está instalada e será executada por padrão. Um ícone será adicionado à sua área de trabalho.

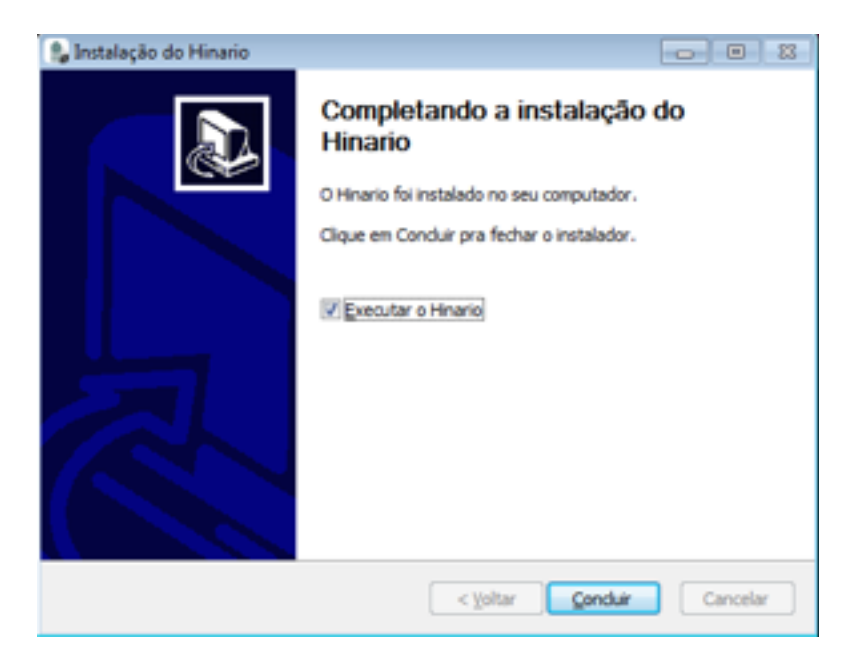

#### Mac OS (10.8 ou superior)

• DVD/Pencard: Por questões de segurança nos sistemas Mac OS, deve-se acessar diretamente o arquivo "Instalador\_Hinario\_1.5.0.dmg". Logo após, siga os passos da tela abaixo:

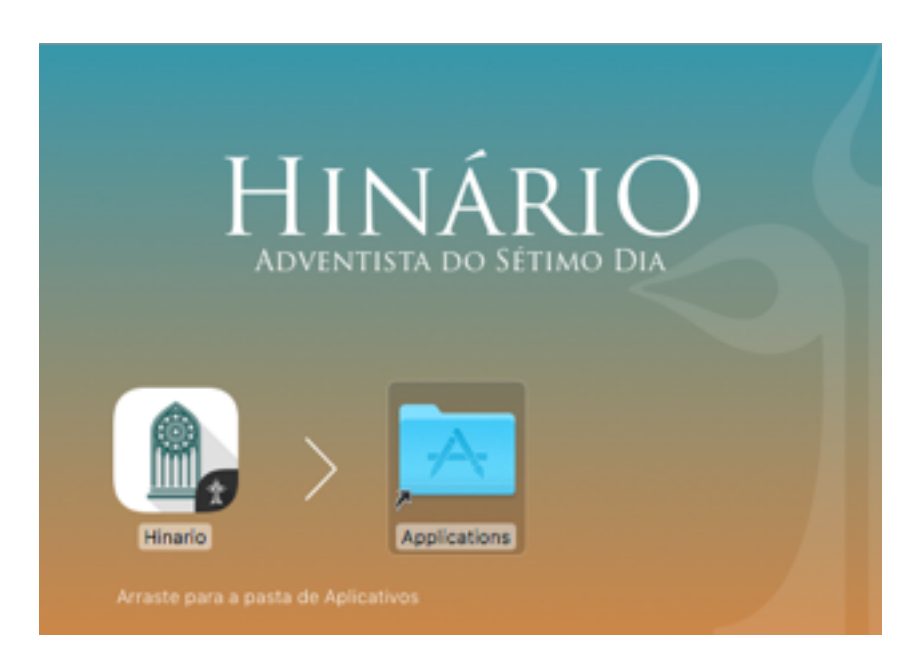

### Registro

Para novas atualizações e suporte, é necessário o registro do produto com o número de serial válido.

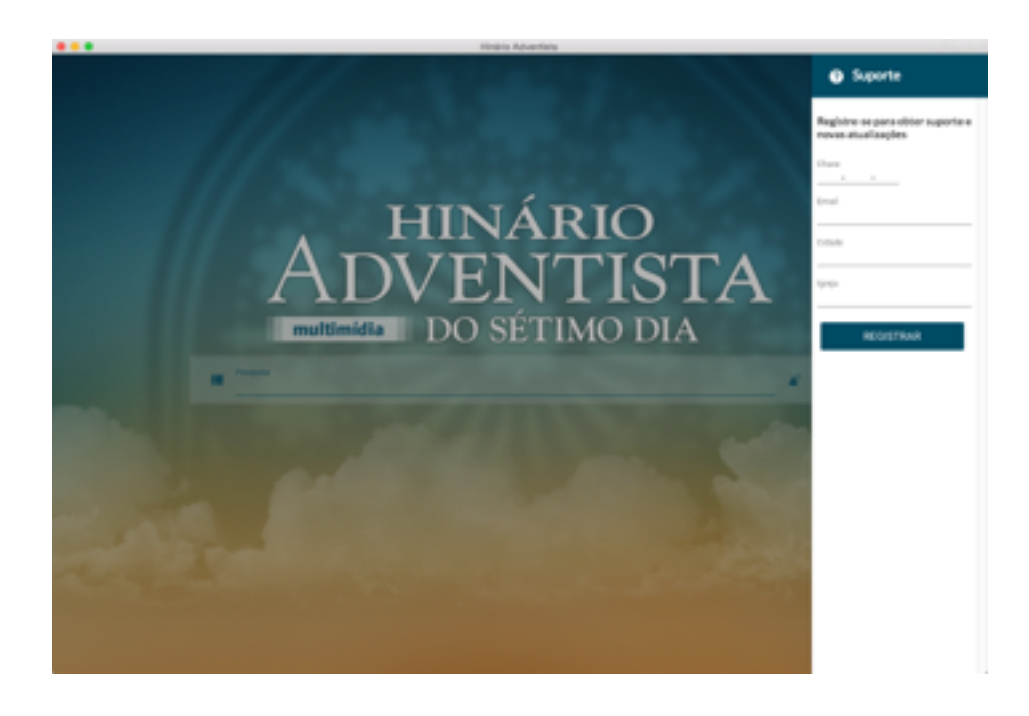

## Ajuda ou Sugestões

Depois que o produto estiver registrado, o usuário poderá solicitar ajuda ou enviar sugestões por meio dos sites <u>hasd.cpb.com.br</u> e <u>cpb.uservoice.com</u>. Além disso, também é possível entrar em contato com a equipe de suporte ao acessar a parte superior direita no menu da aplicação do Hinário, como mostrado abaixo:

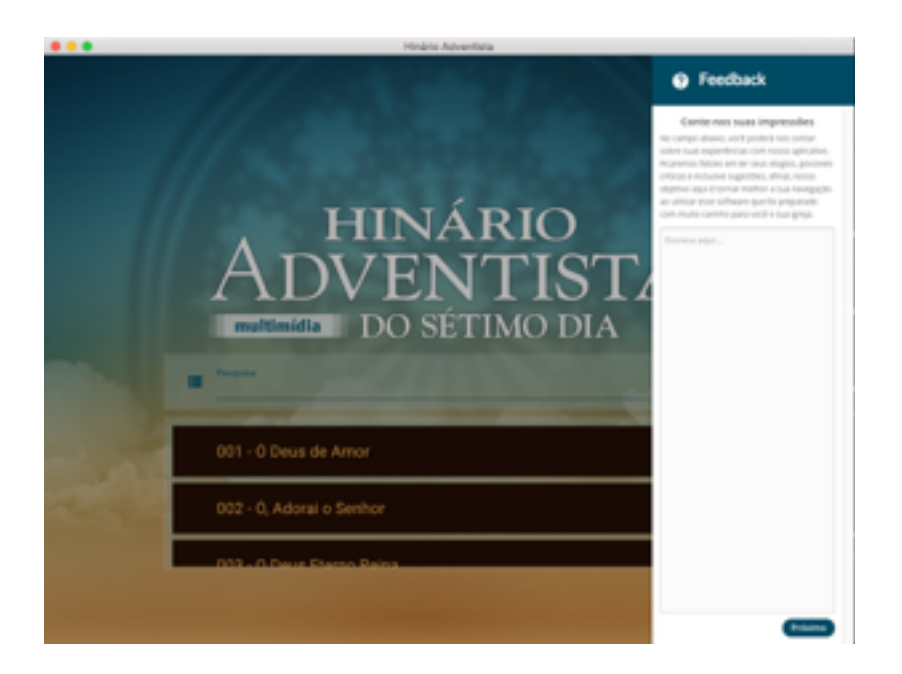